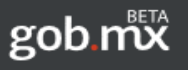

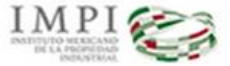

### SISTEMA DE GESTIÓN DE SERVICIOS DE INFORMACIÓN TECNOLÓGICA

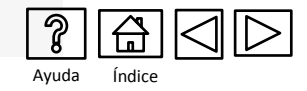

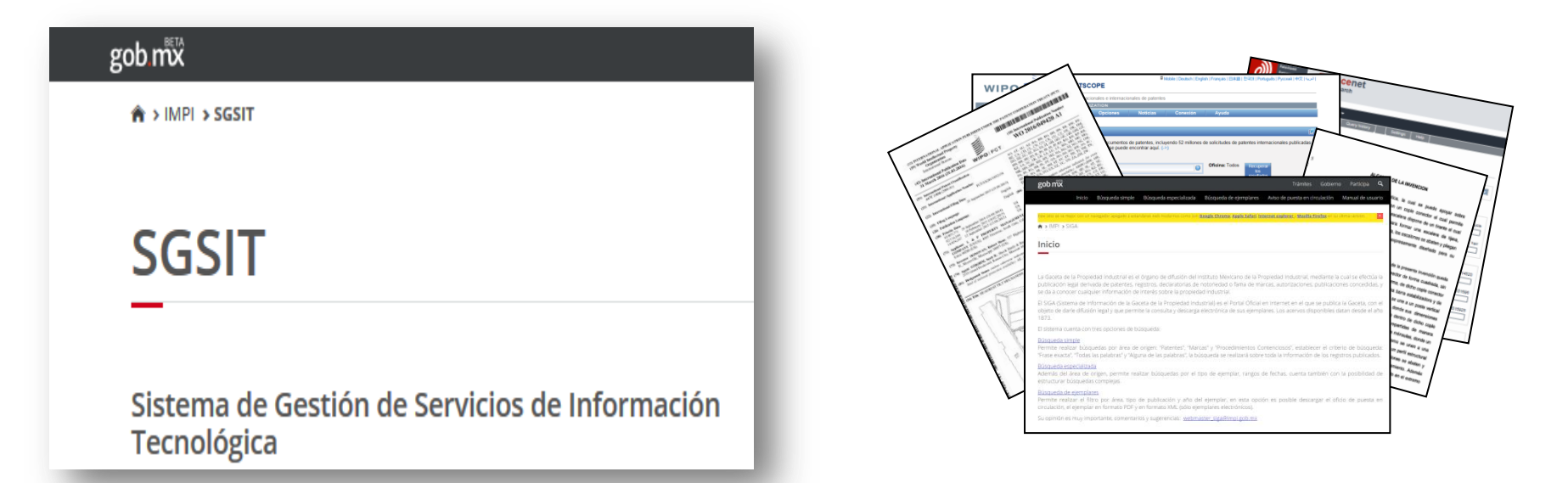

# Guía del usuario- Búsqueda de Información Tecnológica

Dirección Divisional de Promoción y Servicios de Información Tecnológica Subdirección Divisional de Servicios de Información Tecnológica Arenal No. 550 Sótano 1 Col. Pueblo de Santa María Tepepan Del Xochimilco 16020

(52 55) 5334 07 00 ext 10046 / 10048 /10106 Email: buzoncit@impi.gob.mx

1

Asesoría:

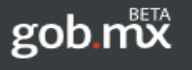

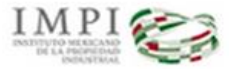

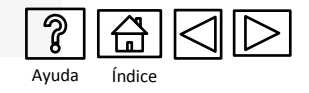

El **Sistema de Gestión de Servicios de Información Tecnológica (SGSIT)** es una herramienta ágil y asistida que permite realizar el llenado de solicitudes para su presentación **en línea** o presentación en **ventanilla de recepción** de los siguientes servicios:

• Solicitud de Información Tecnológica

|                                              | (Actor do lin                                                                                                    | nar el formato, sinvase la                                                                                                    |                                                                                                    | (conservers le poles                          |                         |          |   |
|----------------------------------------------|----------------------------------------------------------------------------------------------------|----------------------------------------------------------------------------------------------------|----------------------------------------------------------------------------------------------------|-----------------------------------------------|-------------------------|----------|---|
| _                                            | Por la presente se solici                                                                                                    | ta:                                                                                                    | Uso exclusivo                                                                                                    |                                               |                         |          |   |
|                                              | (Marque sólo una opción)                                                                                                    | Deles                                                                                                    | de la Decretaria de Economia                                                                                                    | eraies                                        |                         |          |   |
| _                                            | Búsqueda a partir de datos bibliográf                                                                                                    | Scool Steool                                                                                                    |                                                                                                    |                                               |                         |          |   |
| -                                            | Nacional Internacion                                                                                                    | nal                                                                                                    |                                                                                                    |                                               | Uso exclusivo           |          |   |
| _                                            | Búsqueda a partir de datos técnicos<br>Nacional                                                                                                    | nal land                                                                                                    |                                                                                                    |                                               | IPI, Ofcines Regionales | del IMPI |   |
|                                              |                                                                                                    |                                                                                                    |                                                                                                    |                                               |                         |          |   |
|                                              | Búsqueda del Estado de la Tecnica<br>Internacio                                                                                                    | nel                                                                                                    |                                                                                                    |                                               |                         |          |   |
|                                              |                                                                                                    | 8                                                                                                    | elo, Pecha y Hora de presentac                                                                                                    | on,                                           |                         |          |   |
| I.                                           | DATOS DEL (DE LOS) SOLICITAN                                                                                                    | TE (S)                                                                                                    |                                                                                                    |                                               |                         |          |   |
| )                                            | Nombre (s)                                                                                                    |                                                                                                    |                                                                                                    |                                               |                         |          |   |
| )                                            | Tipo de usuario: Inventor Indeper                                                                                                    | ndiente Sec                                                                                                    | tor Educativo Des                                                                                                    | acho Mic                                      | ro o Pequeña<br>Empresa |          |   |
|                                              | Empresa Mer                                                                                                    | tiana o Centros de                                                                                                    | investigación                                                                                                    | Dtros                                         |                         |          |   |
|                                              |                                                                                                    |                                                                                                    |                                                                                                    |                                               |                         |          |   |
| 18.<br>) 1                                   | DATOS DEL (DE LOS) REPRESEN                                                                                                    | TARTE (S) LEGAL (E                                                                                                    | (S) O MANUATARIO (S)                                                                                                    |                                               |                         |          |   |
|                                              | Nombre (s):                                                                                                    |                                                                                                    |                                                                                                    |                                               |                         |          |   |
| 1                                            | Nombre (s):<br>DOMICILIO PARA OIR Y RECIBIR I<br>Domičišo (calle, número, colonia, municipi<br>Población y Estado:<br>Código postal:                                                                                                    | NOTIFICACIONES EF<br>o o delegación):                                                                                                    | N EL TERRITORIO NAC                                                                                                    | ONAL                                          |                         |          |   |
|                                              | Nombre (s):<br>DOMICILIO PARA OIR Y RECIBIR:<br>Domicilio (calle, número, colonia, municipi<br>Doblación y Estado:<br>Código postal:<br>Teléfono (clave).*<br>Deconoporción DEL SCRUIDO                                                                                                    | NOTIFICACIONES EF<br>o o delegación):                                                                                                    | N EL TERRITORIO NAC                                                                                                    | onal                                          |                         |          | L |
|                                              | Nombre (s):<br>DOMICILIO PARA OIR Y RECIBIR<br>Domicilio (alle), número, colonia, mundoje<br>Población y Estado:<br>Código postal:<br>Teléfono (dave).*<br>DESCRIPCIÓN DEL SERVICIO<br>Datos Bibliográficos a buscar (Solo par-                                                                                                    | NOTIFICACIONES EX<br>o o delegación):<br>a el caso de Búsqueda                                                                           | V EL TERRITORIO NAC<br>Correo electrónico<br>s Bibliográficas). Continua                                                                                       | •<br>•<br>• en el punto 9)                    |                         |          | L |
|                                              | Nombre (s):<br>DOMICILIO PARA OIR Y RECIBIRI<br>DOMICIIO (salis, municip)<br>Población y Estado<br>Códego postal:<br>Teléfono (salva)<br>DESCRIPCIÓN DEL SERVICIO<br>Datos Biolográficos a buscar (Solo par<br>Área téorica: q                                                                                                    | NOTIFICACIONES EF<br>o delegación):<br>a el caso de Búsqueda<br>ulínica 1                                                                | N EL TERRITORIO NAC<br>Correo electrónico<br>5 Bibliográficas). Continua<br>Sistecnología Mei                                                                  | en el punto 9)                                | Eléctrica               |          | l |
| IV                                           | Vendra (s):<br>DOMICILO PARA OR Y RECIBIR<br>DOMICIO Calle, interne, colonia, municip<br>Población y Estado<br>Códego postal<br>Teléfono (clave).*<br>DESCRIPCIÓN DEL SERVICIO<br>Datos Bibliográficos a buscar (Solo par<br>Årea téorica: o<br>Desce                                                                                                    | NOTIFICACIONES EF<br>o delegación):<br>a el caso de Búsqueda<br>utrisca                                                                  | N EL TERRITORIO NAC<br>Correo electrónico<br>s Bibliográficas). Continua<br>Stoteonología Mei<br>Diseños                                                       | en el punto 9)                                | Eléctrica               |          | l |
|                                              | Nomore (c):<br><b>DOMELIDENTIE</b> Andrew Y RECOBER<br>DataGolo (calles Interes, order a municipi<br>PataGolo (calles Interes):<br>Teléfono (calles):*<br><b>DESCRIPCIÓN DEL SERVICIO</b><br>Cates Bibliográficos à buccar (Solo par<br>Area Sentor):<br>Area Sentoria: o<br>Description de las accomentantes de las accomentantes de las a                                                                                                    | NOTIFICACIONES EF<br>o o delegación):<br>a el caso de Búsqueda<br>utimica                                                                | N EL TERRITORIO NAC<br>Correo electrónico<br>8 Bibliográficas). Continua<br>3toteoriología Mer<br>Diseños Diseños de Microarda -                               | en el punto 0)                                | Eléctrica               |          | l |
| )<br>III<br>(<br>)<br>IV<br>)                | Namine (c)<br><b>EXAMPLE OF RECEIPER</b><br><b>EXAMPLE OF RECEIPER</b><br>Particular (c) Eastes<br>Colors poster<br><b>Exercised Colors</b> (c) Easter<br><b>Exercised Colors</b> (c) Easter<br><b>Colors</b> (c) Easter<br><b>Colors</b> (c) Easter | NOTIFICACIONES EF<br>o o delegación):<br>a el caso de Búsqueda<br>utritos                                                                | Correo electrónico<br>Correo electrónico<br>a Bibliográficas). Continua<br>Biotecnología Me<br>Deartos<br>de la búsqueda :                                     | en el punto 9)<br>Anica                       | Eléctrica               |          | l |
| III.<br>(<br>)<br>(<br>)<br>(<br>)<br>)<br>) | Namine (c) Concertical OP PARA CRY Y RECEIRER Concertical OP PARA CRY Y RECEIRER Paradox by testing to the second second                                                                                                    | NOTIFICACIONE S EF                                                                                                    | EL TERRITORIO NAC<br>Correo electrónico<br>s Bibliográficas): Continua<br>Joteorología Me<br>Dietros<br>de la búsqueta :<br>as hacer alguna precisión.         | ONAL  en el punto 9)  arica  especifiquelo en | Electrica               |          |   |
|                                              | Namita (c)<br><b>CORRECTOR PRACTICIPY RECEIPER</b><br>Mataloby (class, numerop)<br>Pataloby (class, numerop)<br>Pataloby (class)<br>Teathon (class)<br>Teathon (class)<br><b>Correct School (class correct)</b><br>Area tionez:<br>Descripción de los apactos tiónecos m<br>Observaciones <sup>-1</sup> (El anexa información                                                                                                    | NOTEFICACIONES SE e o delegación):<br>a el caso de Búsqueda<br>untesa I<br>interna<br>complementaria o dez                               | E EL TERRITORIO NAC<br>Correo electrónico<br>e Bibliográficas): Continua<br>Sloteorología Me<br>Deefos<br>de la búsqueda :<br>as hacer alguna precisión,       | en el punto 8)<br>anica                       | Electrica               |          |   |
| III.<br>)<br>IV<br>)                         | Namita (s): Concelluto PARAC RKY PERCENTER Concelluto PARAC RKY PERCENTER Paradoxing (status) Concellutor (status) Concellutor (status)                                                                                                    | NOTRICACIONES E DE O SOLUCIÓN -<br>a el caso de Búlopada -<br>untesa I<br>nomesa I<br>complementaria o des                               | E E TERRITORIO NAC<br>Correo electrónico<br>a Bibliográficas) Contínua<br>Istecorología () Me<br>Deeños ()<br>de la biolegueda :<br>as hacer alguna precisión, | en el punto 9)<br>antos                       | Electrica               |          |   |
|                                              | Nome (c): Concernent of the second of the second of the se                                                                                                    | NOTESCALISANES A ELECTRONIS DE LO GORGADOS<br>a el caso de Blaqueda<br>untrea l<br>stora<br>complementaria e des<br>complementaria e des | E EL TERRITORIO NAC<br>Como electónico<br>E Billográfica). Continu<br>Esercorqua Me<br>Oreita Me<br>Oreita de la bioqueda :<br>an facor algua precisión<br>ano | especifiquaio en                              | Eléctroa<br>este nobro) |          |   |

 Solicitud de Vigilancia Tecnológica, Alerta Tecnológica y Alerta Tecnológica Complementaria

|                                                                                                    |                                                                                                    | intes de lleger el formelo a                                                                                                    | INDEDUICA COMPLEMENTARIA                                  | (reverse)                       |
|----------------------------------------------------------------------------------------------------|----------------------------------------------------------------------------------------------------|----------------------------------------------------------------------------------------------------|-----------------------------------------------------------|---------------------------------|
| Por                                                                                                    | la presente                                                                                                    | se solicita:                                                                                                    | Lao esclusivo<br>Delegaciones y Subbelegaciones Federales |                                 |
| - Reliebed                                                                                                    | (Margue sólo uni<br>te Ultrilancia Te                                                                                                    | e opción)                                                                                                    | de la Secretaria de Economia.                             |                                 |
|                                                                                                    |                                                                                                    | Charles .                                                                                                    |                                                           | Uno enclusivo                   |
| - Solctud                                                                                                    | se Alerta Tecno                                                                                                    | iogica                                                                                                    |                                                           | IMPI, Chones Regionales de IMPI |
|                                                                                                    | Número d                                                                                                    | e folio de la solicitud de                                                                                                    |                                                           |                                 |
|                                                                                                    | Alerta Ter                                                                                                    | cnológica previa                                                                                                    | Salo, Facha y Hora de presentación,                       |                                 |
| I. DATOS                                                                                                    | DEL (DE LO 8)                                                                                                    | BOLICITANTE (8)                                                                                                    | No. de foilo de entrada.                                  |                                 |
| 1) Nombre (s)                                                                                                    |                                                                                                    | _                                                                                                    |                                                           |                                 |
| <ol> <li>Tipo de usu</li> </ol>                                                                                                    | ario: Inver                                                                                                    | tor independiente                                                                                                    | Sector Educativo Despecho                                 | Micro o Pequeña<br>Empresa      |
|                                                                                                    |                                                                                                    | ngress Mediana p 🗌 Ger                                                                                                    | tras de Investigación Diras                               |                                 |
|                                                                                                    | 051 (051.04)                                                                                                    |                                                                                                    |                                                           |                                 |
| <ol> <li>Nombre (s)</li> </ol>                                                                                                    | DEL (DE LOS)                                                                                                    | REPRESENTANTE (8)                                                                                                    | LEGAL (E8) O MANDATARIO (8)                               |                                 |
| III. DOMICI                                                                                                    | LIO PARA OÍR                                                                                                    | Y RECIBIR NOTIFICAC                                                                                                    | IONES EN EL TERRITORIO NACION                             | IAL                             |
| <ul> <li>Compare (2</li> </ul>                                                                                                    | ane, nomero, co                                                                                                    | one, manupro o desigues                                                                                                    | cuty.                                                     |                                 |
|                                                                                                    |                                                                                                    |                                                                                                    |                                                           |                                 |
| Población y                                                                                                    | Estado:                                                                                                    |                                                                                                    |                                                           |                                 |
| Población y<br>Código pos                                                                                                    | Estado:<br>tal:                                                                                                    |                                                                                                    |                                                           |                                 |
| Población y<br>Código posi<br>5) Teléfono (ci                                                                                            | Estado:<br>tal:<br>lave):*                                                                                                    |                                                                                                    | Correo electrónico:*                                      |                                 |
| Población y<br>Código posi<br>S) Telefono (ci                                                                                            | Estado:<br>tal:<br>ave):*                                                                                                    | BVICIO                                                                                                    | Correo electrónico:*                                      |                                 |
| Población y<br>Código posi<br>5) Teléfono (ci<br>IV DE SCRIP<br>6) Definición del                                                        | Estado:<br>tal:<br>ave):"<br>"CIÓN DEL SEI<br>tema principal d                                                                                                    | RVICIO<br>e la Tecnología:                                                                                                    | Correo electrónico.*                                      |                                 |
| Población y<br>Código posi<br>5) Teléfono (ci<br>IV DE SCRIF<br>6) Definición del<br>7) Partoso de                                       | Estado:<br>tal:<br>ave):*<br>*CIÓN DEL SEI<br>tema principal d                                                                                                    | RVICIO<br>e la Tecnología:                                                                                                    | Correo electrónico.*                                      |                                 |
| Pobleción y<br>Código pos<br>5) Teléfono (ci<br>IV DE SCRIF<br>6) Definición del<br>7) Período de<br>9) Obrenacio                        | Estado:<br>tal:<br>ave).*<br>*CIÓN DEL BEI<br>tema principal d<br>estudio:                                                                                                    | RVICIO<br>e la Tecnología:                                                                                                    | Correo electrónico.*                                      |                                 |
| Pobleción y<br>Código posi<br>5) Teléfono (ci<br>IV DE 8CR/if<br>6) Definición del<br>7) Periodo de<br>8) Observecio                     | Estado:<br>tal:<br>ave):*<br>*CION DEL, 8EI<br>tema principal d<br>estudio:<br>nes.* (8) anexa l                                                                                                    | RVICIO<br>e la Tecnología:<br>Dia Mas à<br>nformación complementar                                                                                                    | Correo electrónico.*                                      |                                 |
| Población y<br>Código posi<br>5) Teléfono (ci<br>IV DE BCRIF<br>6) Definición del<br>7) Período de<br>8) Observacio<br>9) Segmentos      | Estado:<br>tal:<br>ave);*<br>*CIÓN DEL, BEI<br>tema principal d<br>estudio:<br>nes.* (Bi anexa l<br>en los que se pr                                                                                                    | RVICIO<br>e la Tecnología:<br>Dia Marca da<br>formación complementari<br>odría desglosar el área o tr                                                                                                    | Correo electrónico.*                                      | fiquelo en este rubro)          |
| Población y<br>Cósigo pos<br>5) Teléfono (ci<br>1V DE 8CR06<br>6) Definición del<br>7) Período de<br>8) Observacio<br>9) Segmentos       | Estado:<br>tal:<br>avt).*<br>*CIÓN DEL, BEI<br>tema principal d<br>estudio:<br>nes.* (Bi anexa l<br>en los que se pr<br>Begmento 1                                                                                                    | RVICIO<br>e la Tecnología:<br>Da Mas a<br>nformación complementar<br>pórte desglosar el área o to                                                                                                    | Correo electrónico.*                                      | ifiquelo en este rubro)         |
| Población y<br>Cósigo pos<br>5) Teléfono (ci<br>IV DE 8CR06<br>6) Definición del<br>7) Período de<br>8) Observacio<br>9) Segmentos       | Estado:<br>tal:<br>avet).*<br>CIÓN DEL BEI<br>tema principal d<br>estudio:<br>nes.* (8) anexa l<br>en los que se pr<br>en los que se pr<br>en los que se pr<br>en los que se pr<br>estudio 1<br>Begmento 1<br>Begmento 2                                                                                                    | RVICIO<br>e la Tecnología:<br>Dia da desensionentar<br>odria desglosar el área o to                                                                                                    | Corres electrónica.*                                      | infqueto en este rubro)         |
| Población y<br>Código pos<br>5) Teléfono (c<br>IV DE 8CR88<br>6) Definición del<br>7) Período de<br>8) Observacio<br>9) Begmentos        | Estado:<br>tal:<br>avet):*<br>CIÓN DEL BEI<br>tema principal d<br>estudio:<br>nes:* (Bi anexa l<br>en los que se pr<br>Begmento 1<br>Begmento 2<br>Begmento 3                                                                                                    | RVICIO<br>e la Tecnología:<br>bia desente a<br>nformación complementar<br>coria desglosar el área o to                                                                                                    | Corres electrónico."                                      | Tiguido en este núrci)          |
| Población y<br>Código pos<br>5) Teléfono (c<br>1V DE 8CR88<br>6) Definición del<br>7) Período de<br>8) Observacio<br>9) Segmentos        | Estado:<br>tal:<br>avt);*<br>*CIÓN DEL BEI<br>tema principal d<br>estudio:<br>nes.* (Bi anexa l<br>en los que se pr<br>Begmento 1<br>Begmento 2<br>Begmento 3<br>Begmento 4                                                                                                    | RVICIO<br>e la Tecnología.<br>Da Mae à<br>formación complementar<br>sórila desglicsar el área o la                                                                                                    | Corres electronics*                                       | fiquelo en este rubro)          |
| Población y<br>Código pos<br>5) Teléfono (ci<br>IV DE 8CRei<br>6) Ceñnición del<br>7) Período de<br>8) Observecio<br>9) Begmentos        | Estado:<br>tal:<br>avt).*<br>CIÓN DEL, SEI<br>tema principal d<br>estudio:<br>nes.* (Bi anexa l<br>en los que se pr<br>Degreento 1<br>Begmento 2<br>Begmento 3<br>Begmento 5                                                                                                    | NVICIO<br>e la Tecnologia<br>ba la la la la la la la la la la la la la                                                                                                    | Compo electrónico.*                                       | Fitueto en sala numo)           |
| Población y<br>Cótigo pos<br>6) Teléfono (c)<br>IV DE RCRIF<br>6) Défnición de<br>7) Periodo de<br>8) Observecio<br>9) Regmentos         | Estado:<br>tal:<br>arti; "<br>CIÓN DEL SEI<br>tema principal d<br>estudio:<br>en los que se pr<br>Begmento 1<br>Begmento 2<br>Begmento 3<br>Begmento 4<br>Begmento 5<br>Begmento 5                                                                                                    | RVICIO<br>e la Tecnologia.<br>Da kas da composita de la composita de la composita de                                                                                                    | Carres electrónica."                                      | Tqueto en este num;             |
| Politicación y<br>Cótigo posi<br>6) Teléfono (C)<br>11/ DE SCRIII<br>6) Definición del<br>7) Periodo de<br>8) Observació<br>9) Begmentos | Estado:<br>tal:<br>ave):*<br>Ación DEL SEL<br>ten principel d<br>estudio:<br>nes.* (Bi anexe l<br>Begmento 2<br>Begmento 3<br>Begmento 5<br>Begmento 5<br>Begmento 5<br>Begmento 5                                                                                                    | NVICIO<br>e la Tecnologia<br>Dia Masia<br>Dia Masia<br>Dia | Corres electrónico.*                                      |                                 |
| Pobleción y<br>Pobleción y<br>6) Teléfono (C<br>4) DE Activit<br>6) Definición de<br>7) Periodo de<br>8) Observacio<br>9) Regmentos      | Estado:<br>tal:<br>ave; -*<br>Cición DEL BEI<br>ten principel d<br>estudio:<br>nes.* (Bi anexa i<br>Begmento 1<br>Begmento 1<br>Begmento 3<br>Begmento 4<br>Begmento 5<br>Begmento 5<br>Begmento 5<br>Begmento 7<br>Begmento 7                                                                                                    | RVICIO<br>e la Tecnicale.<br><u>Da luga luga</u><br>nformación complementar<br>porta desglosar el área o to                                                                                                    | Carres electrónica.*                                      |                                 |
| Postectin y<br>Cotigo posi<br>6) Teléfona (c)<br>6) Definición de<br>7) Periodo de<br>8) Observacio<br>9) Regmentos                      | Estado:<br>al:<br>ave)-"<br>cición pol. JECE<br>tema principal d<br>estudio:<br>en los que se po<br>Begmento 1<br>Begmento 2<br>Begmento 3<br>Begmento 5<br>Begmento 5<br>Begmento 6<br>Begmento 5                                                                                                    | RVIGIO<br>e a Tecningle<br><br>Da Maa a<br>formación complementar<br>opria despilosar el área o tr                                                                                                    | Corres escandores*                                        | 70x00 er sats runn)             |
| Postechn y<br>Codigo post<br>6) Telefono (<br>17) DE BORIE<br>6) Definición de<br>7) Periodo de<br>8) Observació<br>9) Begmentos         | Estado:<br>al:<br>exc):*<br>CIÓN DEL SEI<br>tema principal d<br>estudio:<br>nes.* (Bi anexa l<br>Bagmento 1<br>Bagmento 1<br>Bagmento 1<br>Bagmento 3<br>Bagmento 4<br>Bagmento 5<br>Bagmento 5<br>Bagmento 5<br>Bagmento 5<br>Bagmento 5<br>Bagmento 5<br>Bagmento 5<br>Bagmento 5<br>Bagmento 5<br>Bagmento 5<br>Bagmento 5                                                                                                    | RVICIO<br>E la Técnologia:<br>Da tas formación compenentar<br>nformación compenentar<br>conta desglosar el área o to                                                                                                    | Comes electrónica. <sup>1</sup>                           |                                 |
| Postection y<br>Codigo posi<br>6) Teléfonio (C)<br>1V DE 8CR46<br>6) Definición de<br>8) Observacio<br>9) Regmentos                      | Estado:<br>al:<br>al:<br>al:<br>al:<br>al:<br>al:<br>al:<br>al                                                                                                    | RVICIO<br>e a Tecnologia<br>de la tecnologia<br>de la tecnologia<br>de la tecnologia de la tecnologia<br>porta desglosar el área o te                                                                                                    | Corres escatorics."                                       |                                 |
| Postación y<br>Código posi-<br>6) Teléfono (ci<br>IV DE ACR47<br>6) Cefinición del<br>7) Periodo de<br>8) Observacio<br>9) Begmentos     | Estado:<br>al:<br>al:<br>encj.*<br>CION DEL BEI<br>teme principal d<br>estudio:<br>ness.* (Bl anexa I<br>Begmento 1<br>Begmento 2<br>Begmento 2<br>Begmento 2<br>Begmento 2<br>Begmento 5<br>Begmento 5<br>B | NYICIO<br>a la Tecnología<br><u>ten in</u><br>formación complementar<br>obrita desglosar el área o to                                                                                                    | Comes electrónica.*                                       |                                 |
| Polación y<br>Cótigo pos<br>6) Teléfono (6)<br>6) Definición de<br>7) Período de<br>8) Coservacio<br>9) Segmentos                        | Estado:<br>al:<br>est.) **<br>**********************************                                                                                                    | RVICIO<br>e la Tecningola.<br>Dia tas in<br>distancia degliosar el éres o ti<br>degliosar el éres o ti                                                                                                    | Corres escatorics."                                       |                                 |

Para información sobre Vigilancias y Alertas Tecnológicas consulte : Guía del Usuario: Vigilancias y Alertas Tecnológicas

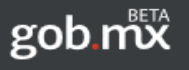

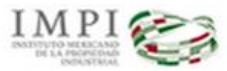

SISTEMA DE GESTIÓN DE SERVICIOS DE INFORMACIÓN TECNOLÓGICA

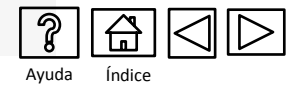

Solicitud de Búsqueda de Información Tecnológica

Mapa del proceso

**Ingreso al SGSIT** 

Selección del servicio

Formas para ingresar la solicitud en el IMPI

Llenado de la solicitud

Revisión de la solicitud

Pago de la Tarifa

Ingreso de la solicitud

**Resultados** 

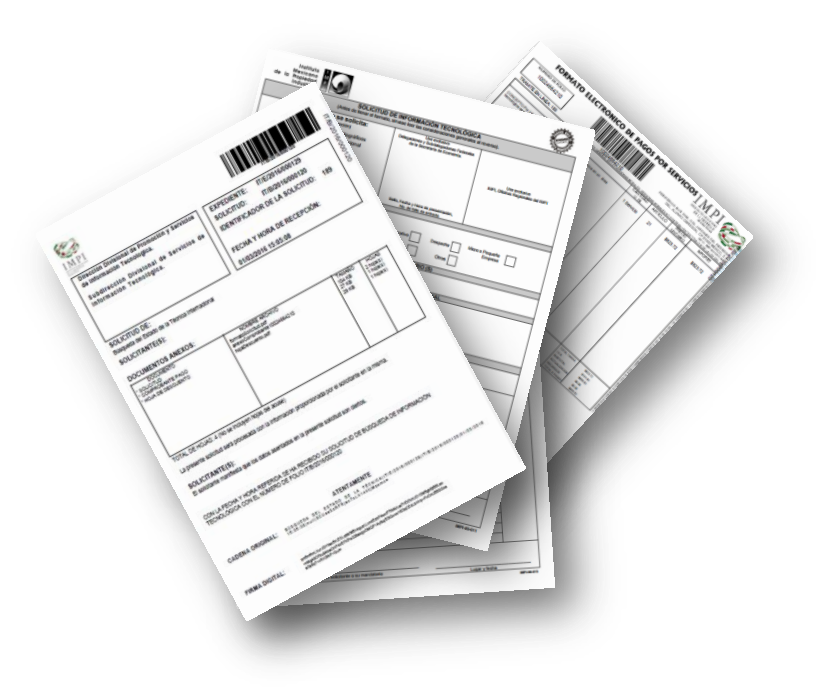

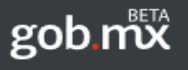

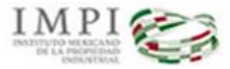

SISTEMA DE GESTIÓN DE SERVICIOS DE INFORMACIÓN TECNOLÓGICA

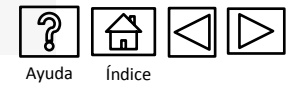

# MAPA DEL PROCESO Solicitud de Búsqueda de Información Tecnológica

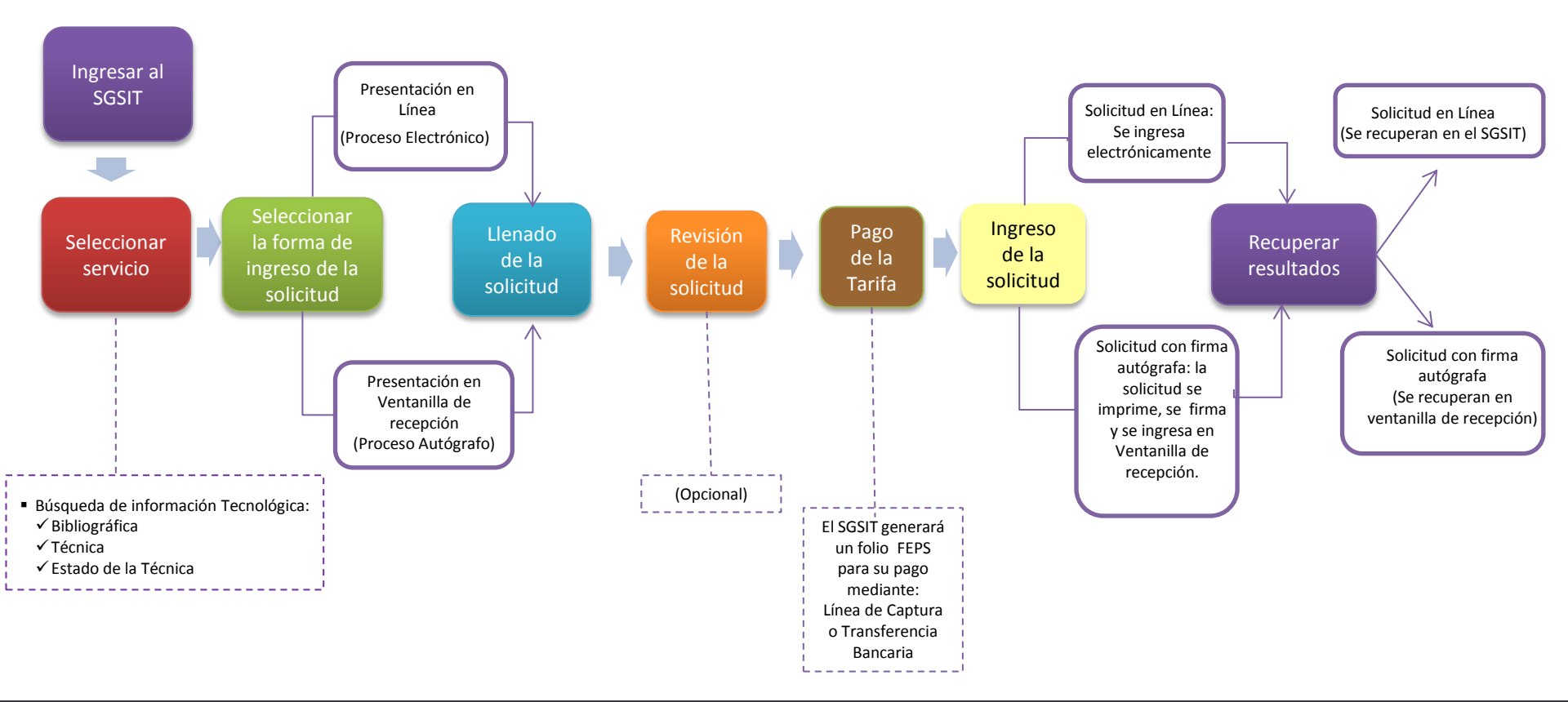

El tiempo de respuesta es de 3 a 8 días hábiles

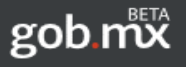

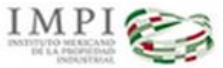

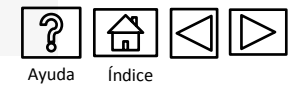

# Ingreso al SGSIT

| <ul> <li>Solicitudes de búsqueda</li> <li>Solicitudes de vigilancia s<br/>complementaria.</li> <li>quisitos:</li> </ul>                       | de información tecnológica.<br>:ecnológica, alerta tecnológica y alerta te                                                                                                  | cnológica                                                           |    |                            |          |
|----------------------------------------------------------------------------------------------------|----------------------------------------------------------------------------------------------------|---------------------------------------------------------------------|----|----------------------------|----------|
| quisitos:                                                                                                    |                                                                                                    | 0                                                                   |    |                            |          |
|                                                                                                    |                                                                                                    |                                                                     |    |                            |          |
| <ul> <li>Contar con una cuenta e</li> <li>Llenar los datos de solici</li> <li>Realizar el pago mediant<br/>genera dentro del mismo</li> </ul> | n el Portal de Pagos y Servicios Electróni<br>tud y adjuntar la documentación necesa<br>e el Formato Electrónico de Pagos por S<br>o sistema (una vez capturada su solicitu | cos (PASE).<br>iria.<br>ervicios (FEPS) que se<br>d en el sistema). | Ir | ngrese su clave de usuario |          |
| esentación de la solicitud:                                                                                                    |                                                                                                    |                                                                     |    |                            | -        |
| <ul> <li>En línea: se ingresa de fo</li> <li>En ventanilla: se imprimo<br/>ventanilla de recepción.</li> </ul>                                | rma electrónica después de realizar el p<br>e y se firma la solicitud y se presenta jun                                                                                     | ago.<br>to con los anexos en                                        |    |                            |          |
| iciar sesión<br>Usuarlo:                                                                                                    |                                                                                                    |                                                                     |    | Para gene                  | rar una  |
| Contraseña:                                                                                                    |                                                                                                    |                                                                     |    | cuenta sele                | ccione < |
|                                                                                                    |                                                                                                    | Registrarse                                                         |    | Registra                   |          |
| Guía                                                                                                    | de usuario <u>Requisitos técnicos</u>                                                                                                    | Preguntas frecuentes                                                |    | V                          | V        |
| Mozilla FireFox 9.0 ó supe                                                                                                    | Exploradores soportados<br>rior (recomendado) y Microsoft Internel                                                                                                    | : Explorer 9 ó superior                                             |    | •                          |          |

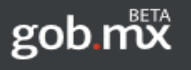

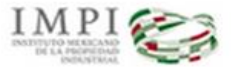

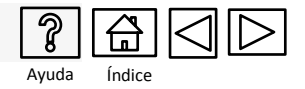

# Selección del servicio

En el tablero electrónico en "Captura de Solicitudes" seleccione "Búsqueda de información tecnológica"

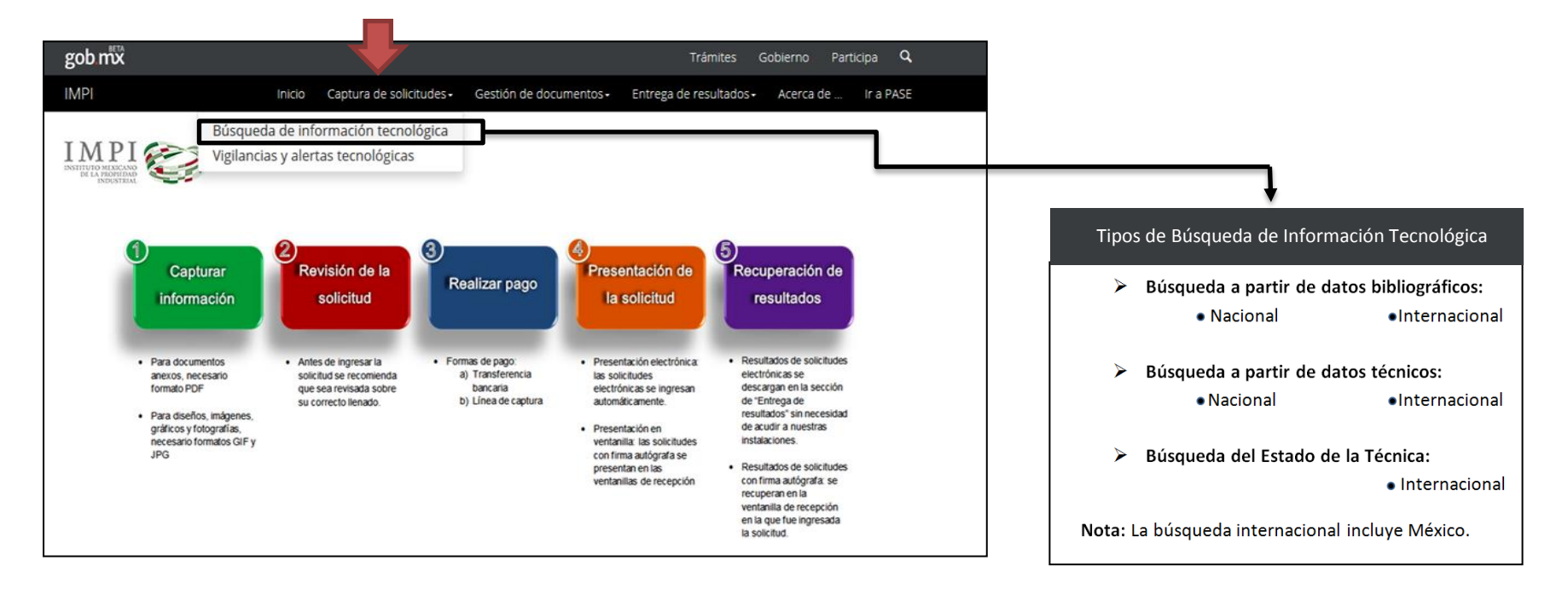

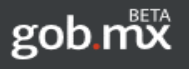

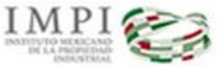

SISTEMA DE GESTIÓN DE SERVICIOS DE INFORMACIÓN TECNOLÓGICA

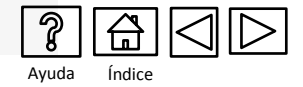

# Formas para ingresar la solicitud en el IMPI

El SGSIT muestra dos opciones para ingresar la solicitud, usted deberá seleccionar una sola opción:

# Tipo de proceso del trámite

Solicitud con firma autógrafa

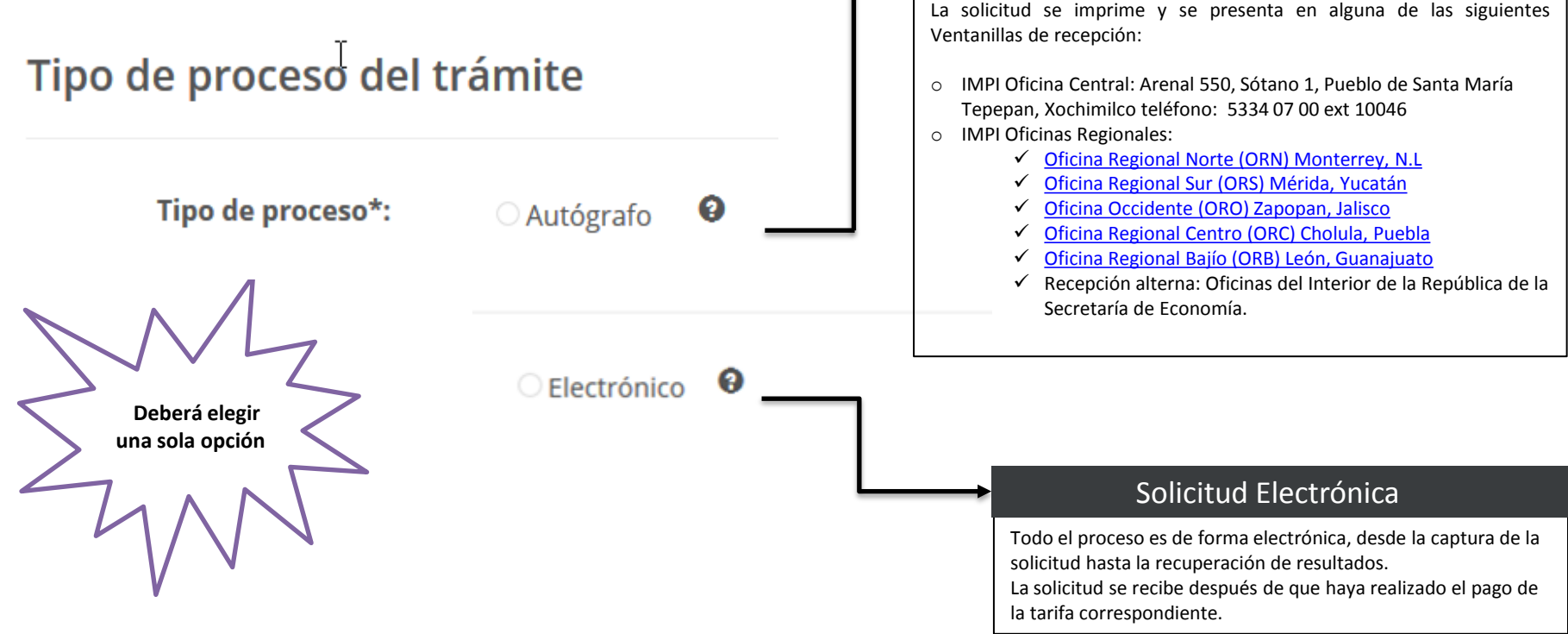

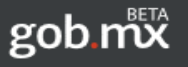

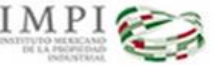

### SISTEMA DE GESTIÓN DE SERVICIOS DE INFORMACIÓN TECNOLÓGICA

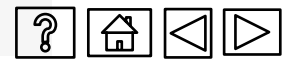

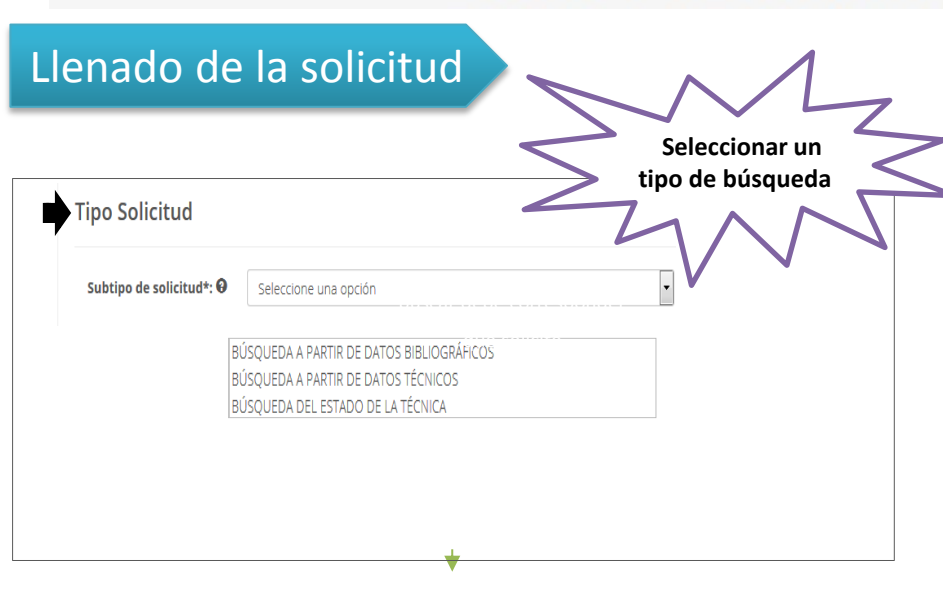

#### Estado de la Técnica

Se recuperan documentos en bases de datos nacionales e internacionales, si existen, relacionados con los aspectos técnicos del tema a buscar. Se elabora un informe que destaca a los documentos más cercanos a la tecnología o tema objeto de la búsqueda.

#### Es útil para:

- Saber si existen derechos de propiedad industrial relacionados con una tecnología o diseño antes de solicitar la protección.
- Conocer el estado de la técnica de una tecnología.
- Evaluar la forma más adecuada de proteger una tecnología.

#### La búsqueda del estado de la técnica es :

Internacional

#### ¿Qué tipo de búsqueda solicitar?

#### Bibliográfica

Se recuperan documentos de patente, si existen, de información relacionada con un dato bibliográfico.

#### Es útil para:

 Saber qué derecho o expectativa de derecho se encuentra relacionado con un dato bibliográfico tal como nombre del titular o solicitante (persona física o moral), nombre de un inventor, número de prioridad, número de solicitud, patente o registro.

La búsqueda a partir de datos bibliográficos puede ser :

- Nacional
- Internacional

#### Técnica

Se recuperan documentos, si existen, de bases de datos de patentes con información relacionada con un diseño o tecnología determinada (producto/proceso).

#### Es útil para:

- Detectar tecnologías de libre uso.
- Saber si existen derechos de propiedad industrial relacionados con un producto, proceso o diseño.
- Ayuda a evitar infringir derechos de propiedad industrial.
- Conocer tecnologías relacionadas con una tecnología (proceso o producto).

La búsqueda a partir de datos técnicos puede ser :

- Nacional
- Internacional

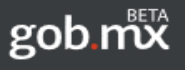

IMPI

### SISTEMA DE GESTIÓN DE SERVICIOS DE INFORMACIÓN TECNOLÓGICA

# Llenado de la solicitud

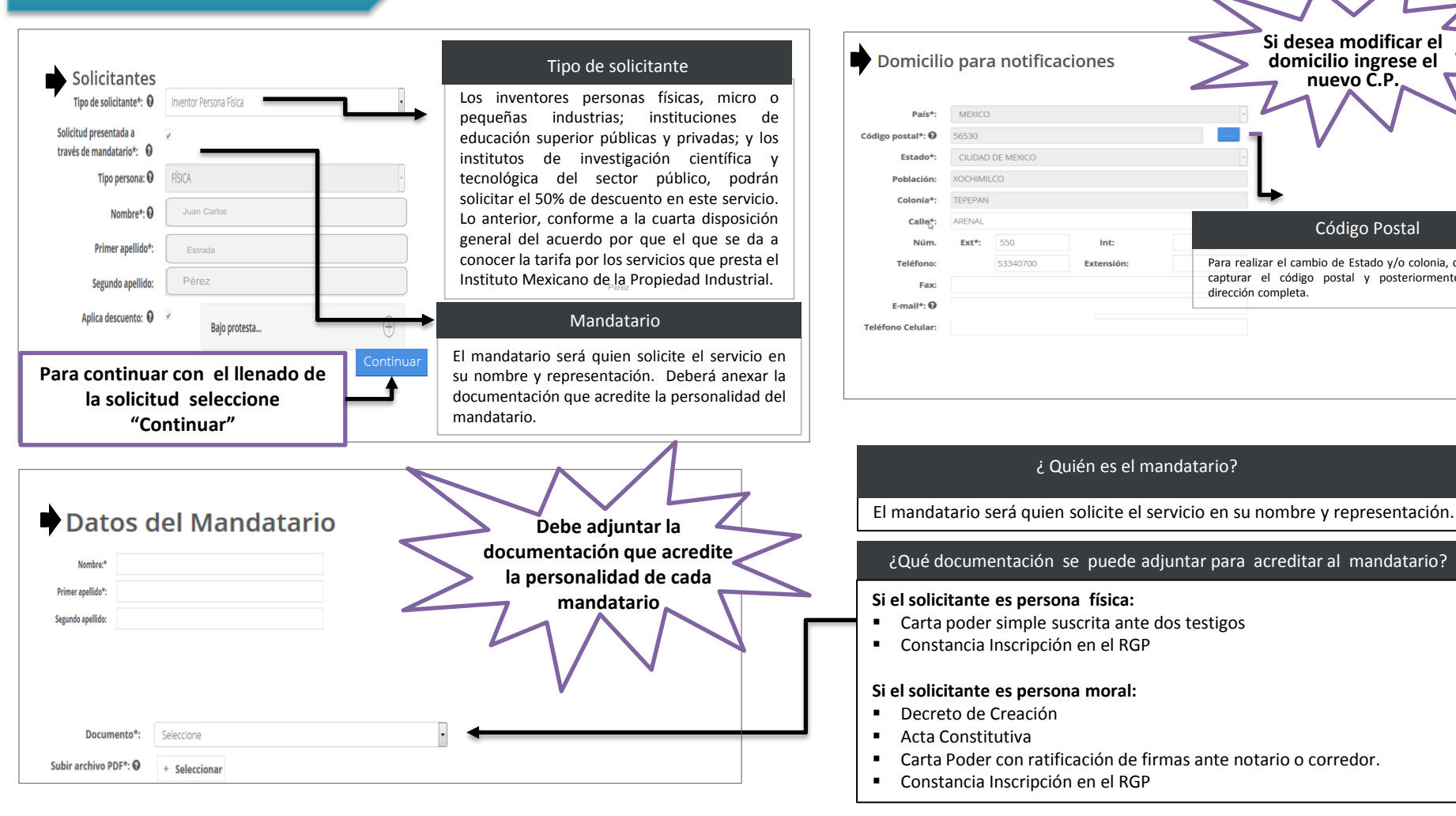

n

Avuda

n

Índice

Si desea modificar el domicilio ingrese el

nuevo Č.P.

Código Postal

Para realizar el cambio de Estado y/o colonia, debe

capturar el código postal y posteriormente la

dirección completa.

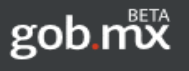

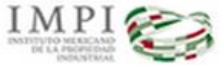

### SISTEMA DE GESTIÓN DE SERVICIOS DE INFORMACIÓN TECNOLÓGICA

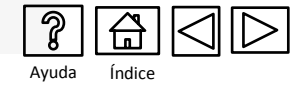

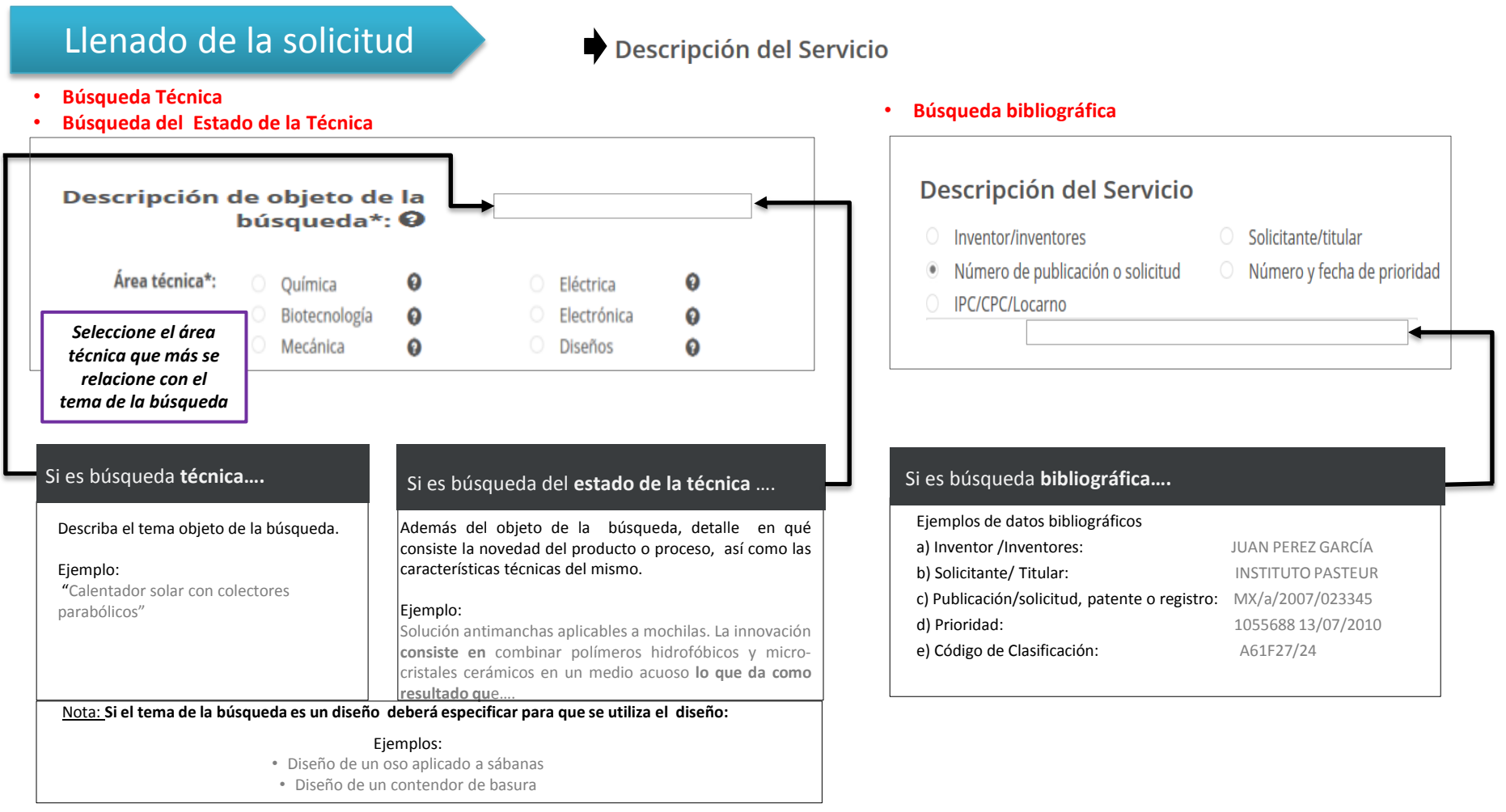

Mediante el servicio de búsqueda de información tecnológica, se localiza información técnica por materia específica relativa a procesos o productos, o bien a partir de un dato bibliográfico tal como nombre del solicitante, titular, inventor, etc.

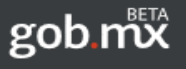

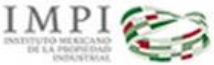

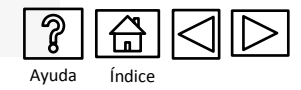

## Llenado de la solicitud

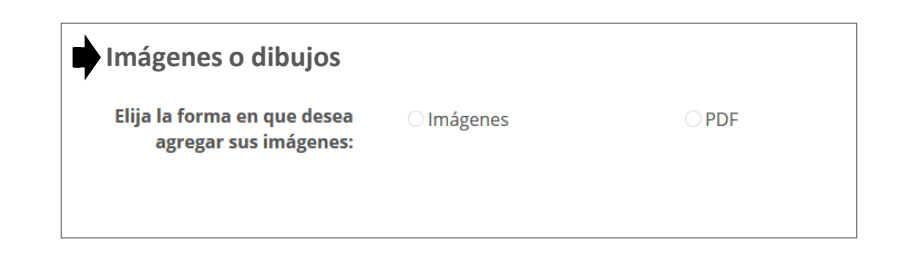

### ¿Debo anexar imágenes? Es opcional el adjuntar dibujos o imágenes, pero si usted considera que es útil para el tema de la búsqueda , se sugiere que se anexe. Solo en el caso de búsquedas de **diseños, es necesario** que anexe imagen (es) del mismo. Para búsquedas Bibliográficas: No aplica.

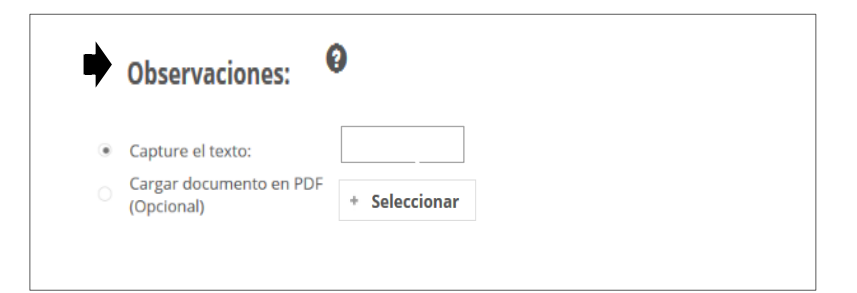

#### ¿Puedo adjuntar información complementaria?

Si, opcionalmente puede hacer precisiones y/o anexar información relacionada con el tema a buscar:

#### Ejemplo:

Se adjunta hoja con especificaciones técnicas, formulas, ficha técnica, diagramas, etc.

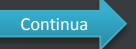

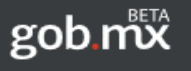

IMPI

Instituto Mexicano de la Propiedad Industrial

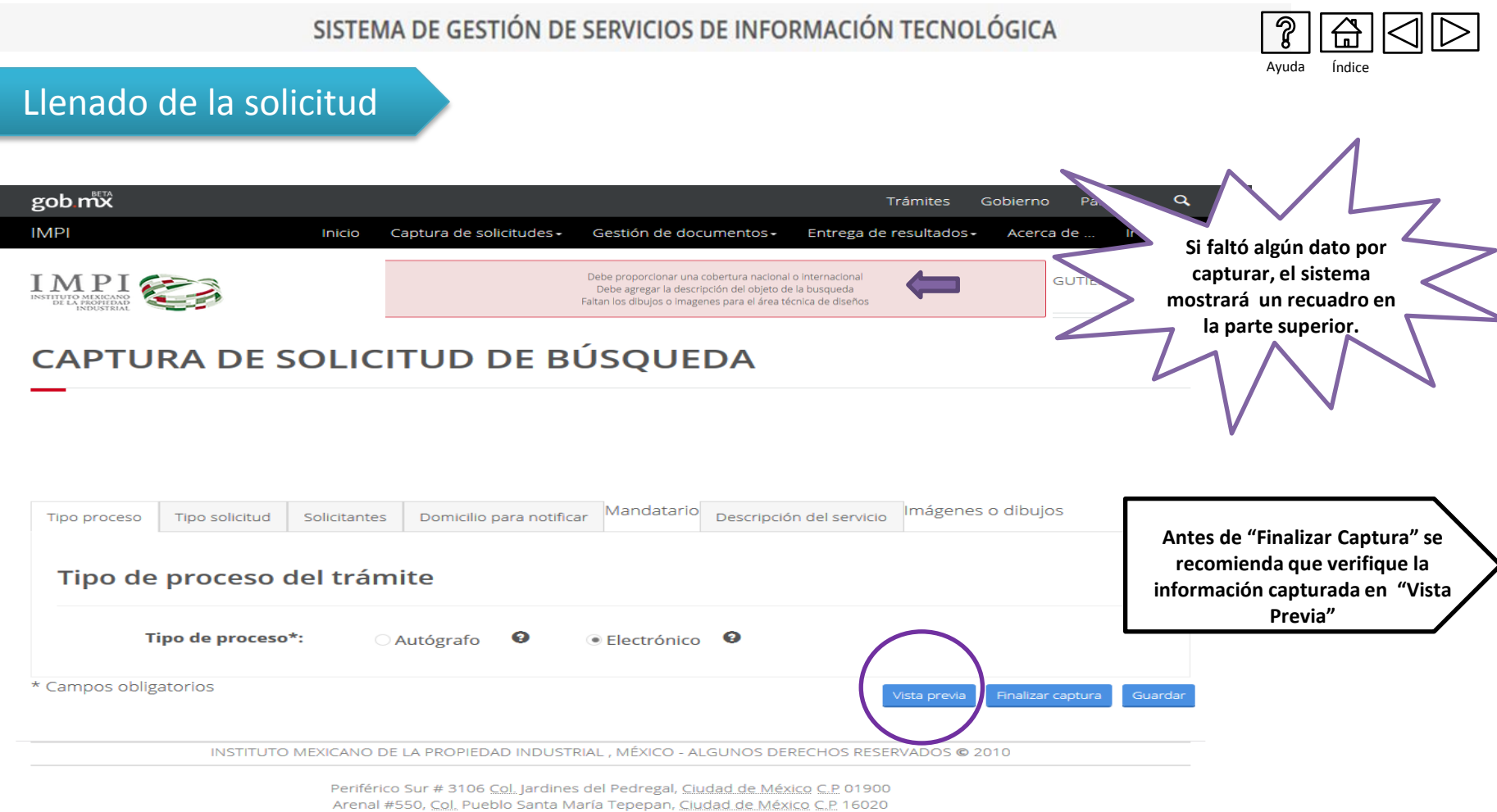

Teléfono 5334 0700 | Interior de la República 01800 57 05990

Comentarios sobre este Sitio de Internet

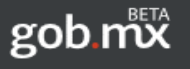

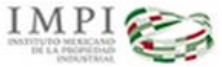

SISTEMA DE GESTIÓN DE SERVICIOS DE INFORMACIÓN TECNOLÓGICA

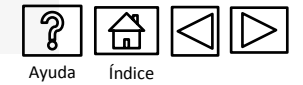

Se sugiere que antes de realizar el pago, personal especializado revise la solicitud

sobre su correcto llenado

### Revisión de la solicitud

La revisión de las solicitud antes de su ingreso, es opcional para el solicitante.

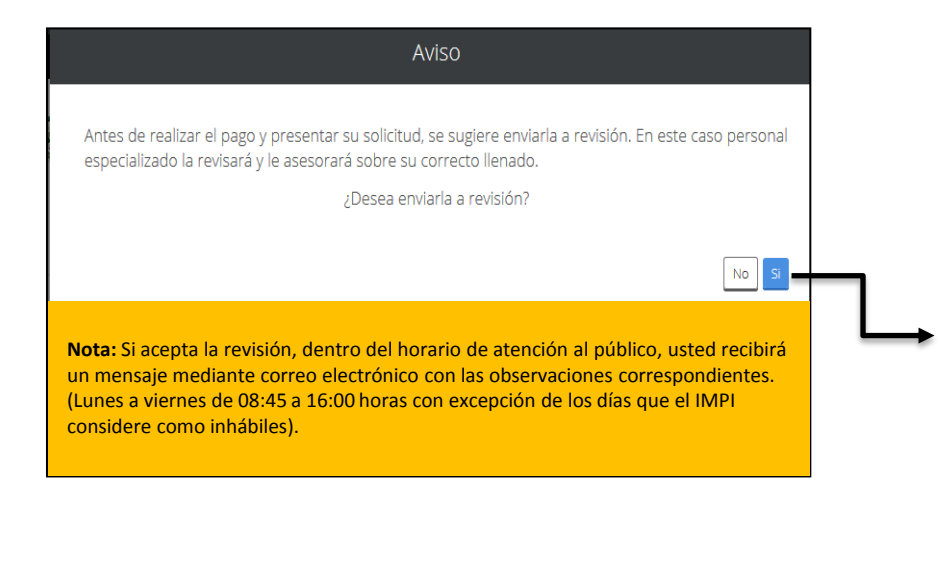

#### ¿Cómo es el proceso de revisión de la solicitud?

Mediante un mensaje de correo electrónico usted recibirá las observaciones que correspondan, las cuales deberá aplicar directamente en su solicitud SGSIT. ingresando con su cuenta al

El proceso de revisión concluye una vez que reciba el mensaje: "Sin observaciones a la solicitud". Después de recibir este mensaje, en su tablero electrónico deberá seleccionar la opción "Por pagar". El pago se realiza mediante línea de captura en ventanillas bancarias o por transferencia electrónica.

Las observaciones se aplican directamente a su solicitud. Ingrese a su cuenta del SGSIT y en el apartado de GESTIÓN DE DOCUMENTOS seleccione SOLICITUDES EN PREPARACIÓN.

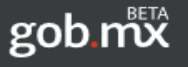

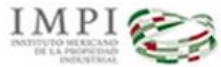

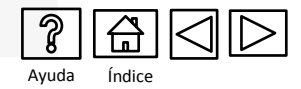

### Pago de la Tarifa

#### TARIFAS APLICABLES A LOS SERVICIOS DE INFORMACIÓN TECNOLÓGICA (ENERO 2016)

| Artículo | Inciso | Concepto                                                                                                    | Importe   | IVA       | TOTAL      |
|----------|--------|----------------------------------------------------------------------------------------------------|-----------|-----------|------------|
| 19       |        | Por consulta sobre datos bibliográficos de documentos de patentes, modelos de utilidad,<br>certificados de invención y diseños industriales y esquemas de trazado de circuitos: |           |           |            |
|          | а      | De documentos nacionales.                                                                                                    | 415.11    | 66.42     | 481.53     |
|          | b      | De do cumentos disponibles en acervos extranjeros o internacionales.                                                                                                    | 790.16    | 126.43    | 916.59     |
| 20       |        | Por consulta sobre información técnica por materia específica relativa a un producto o<br>proceso determinado:                                                                  |           |           |            |
|          | а      | De documentos nacionales.                                                                                                    | 709.79    | 113.57    | 823.36     |
|          | b      | De do cumentos disponibles en acervos extranjeros o internacionales.                                                                                                    | 1,111.64  | 177.86    | 1,289.50   |
| 21       |        | Por informe de búsqueda sobre el estado de la técnica en un área tecnológica específica,<br>por cada uno.                                                                       | 1,647.43  | 263.59    | 1,911.02   |
| 23       | с      | Por los servicios de vigilancia tecnológica de los documentos de patente publicados en bases de<br>datos a nivel nacional e internacional.                                      | 89,744.80 | 14,359.17 | 104,103.97 |
| 23       | d      | Por servicios de alerta tecnológica por 1 trimestre, de los documentos de patente publicados en<br>bases de datos a nivel nacional e internacional.                             | 16,073.70 | 2,571.79  | 18,645.49  |
| 23       | е      | Por la información trimestral complementaria al artículo 23 d, por cada trimestre.                                                                                              | 9,376.32  | 1,500.21  | 10,876.53  |
| 27       | а      | Por la expedición de copias certificadas de documentos, por cada hoja tamaño carta u<br>oficio, en blanco y negro.                                                              | 11.46     | 1.83      | 13.29 *    |
| 27       | с      | Por la expedición de copias simples, por cada hoja tamaño carta u oficio, en blanco y<br>negro.                                                                                 | 3.03      | 0.48      | 3.51 *     |
| 27       | c bis  | Por la expedición de copias simples, por cada hoja tamaño carta u oficio, a color.                                                                                              | 10.66     | 1.71      | 12.37 *    |

#### \* NO APLICA EL DESCUENTO

#### **IMPORTANTE**

Las cantidades señaladas corresponden a la tarifa autorizada y publicada en el Diario Oficial de la Federación, por lo que deben verificarse antes de solicitar algún servicio. Cuando la prestación de los servicios a que se refieren los artículos 19 a 23 y 26BIS de esta Tarifa sea solicitada por inventores personas físicas, micro o pequeñas empresas, instituciones de educación superior públicas o privadas, institutos de investigación científica y tecnológica del sector público, podrán pagar únicamente el 50% de las cuotas de las tarifas. Para tal efecto deberán acreditarse de Acuerdo a la Cuarta Disposición General.

ARTÍCULO TERCERO FRACCIÓN SEXTA.- En los casos en los que el total de la cuota más el impuesto a que se refiere esta disposición comprenda fracciones de unidad monetaria nacional, el redondeo de las cantidades deberá efectuarse de acuerdo con lo previsto en la Ley Monetaria de los Estados Unidos Mexicanos.

#### Descuento del 50%

Los inventores personas físicas, micro o pequeñas industrias; instituciones de educación superior públicas y privadas; y los institutos de investigación científica y tecnológica del sector público, podrán solicitar el 50% de descuento en este servicio. Lo anterior, conforme a la cuarta disposición general del acuerdo por que el que se da a conocer la tarifa por los servicios que presta el Instituto Mexicano de la Propiedad Industrial.

El SGSIT generará el pago con/sin descuento, según corresponda.

### Verificar actualización de tarifas en:

### <u>http://www.impi.gob.mx/servicios/Paginas/TarifasServiciosInformacionTecnica.aspx</u>

Continua

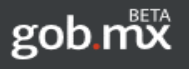

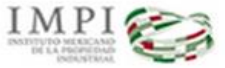

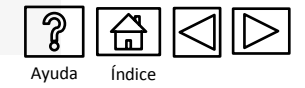

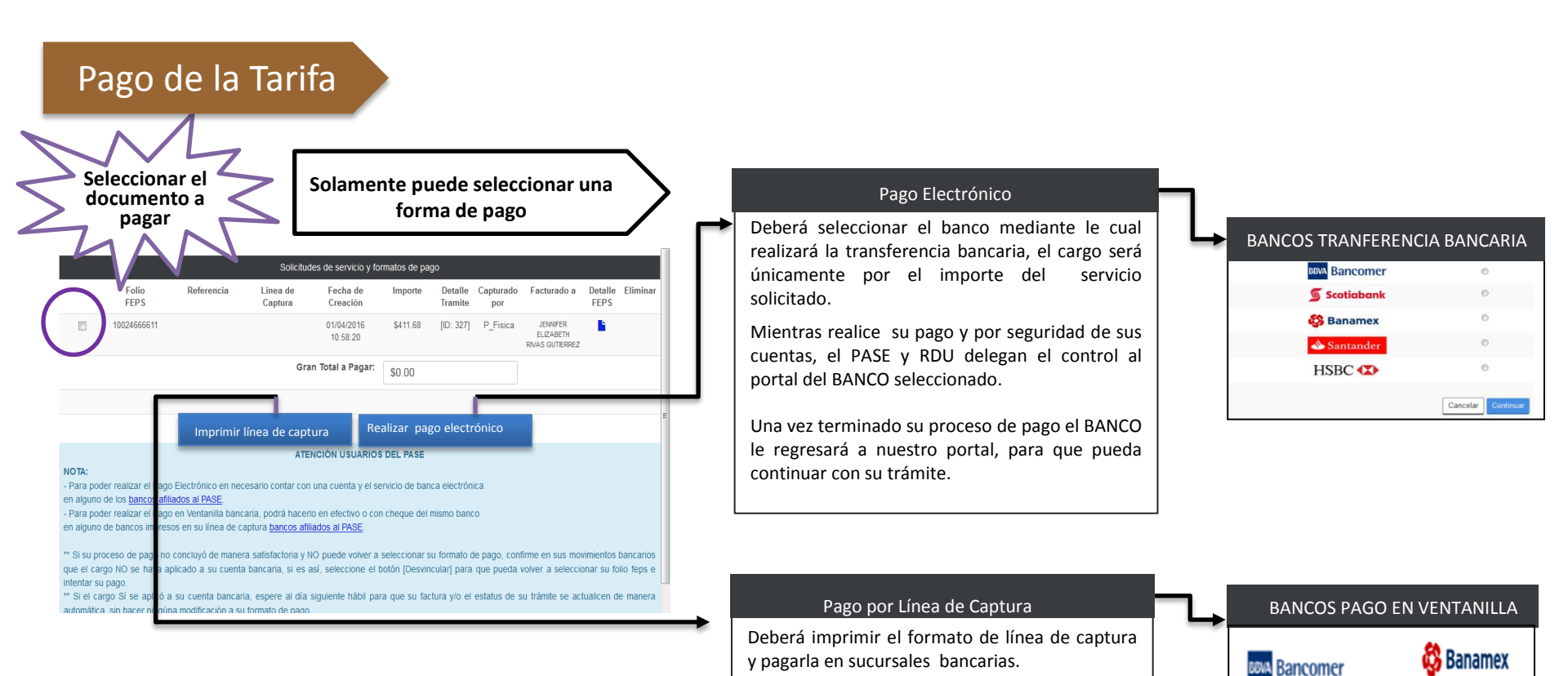

BANORTE

 Scotiabank

💩 Santander

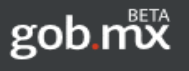

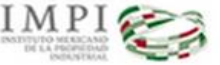

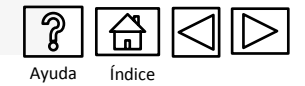

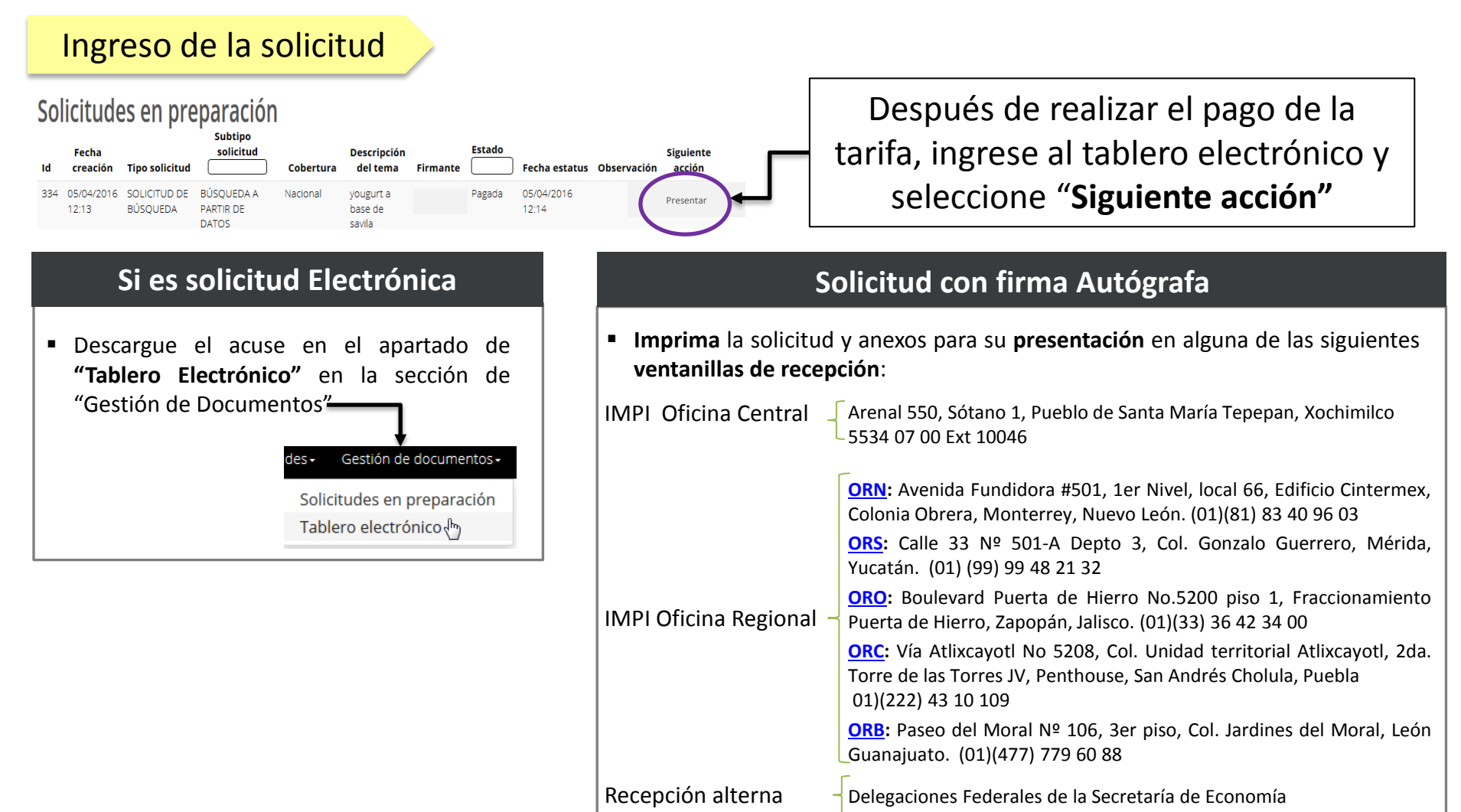

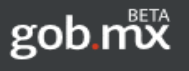

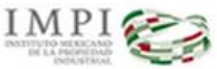

SISTEMA DE GESTIÓN DE SERVICIOS DE INFORMACIÓN TECNOLÓGICA

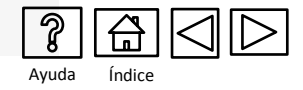

### Resultados

El tiempo de respuesta de las solicitudes de búsqueda de información tecnológica es de 3 a 8 días hábiles.

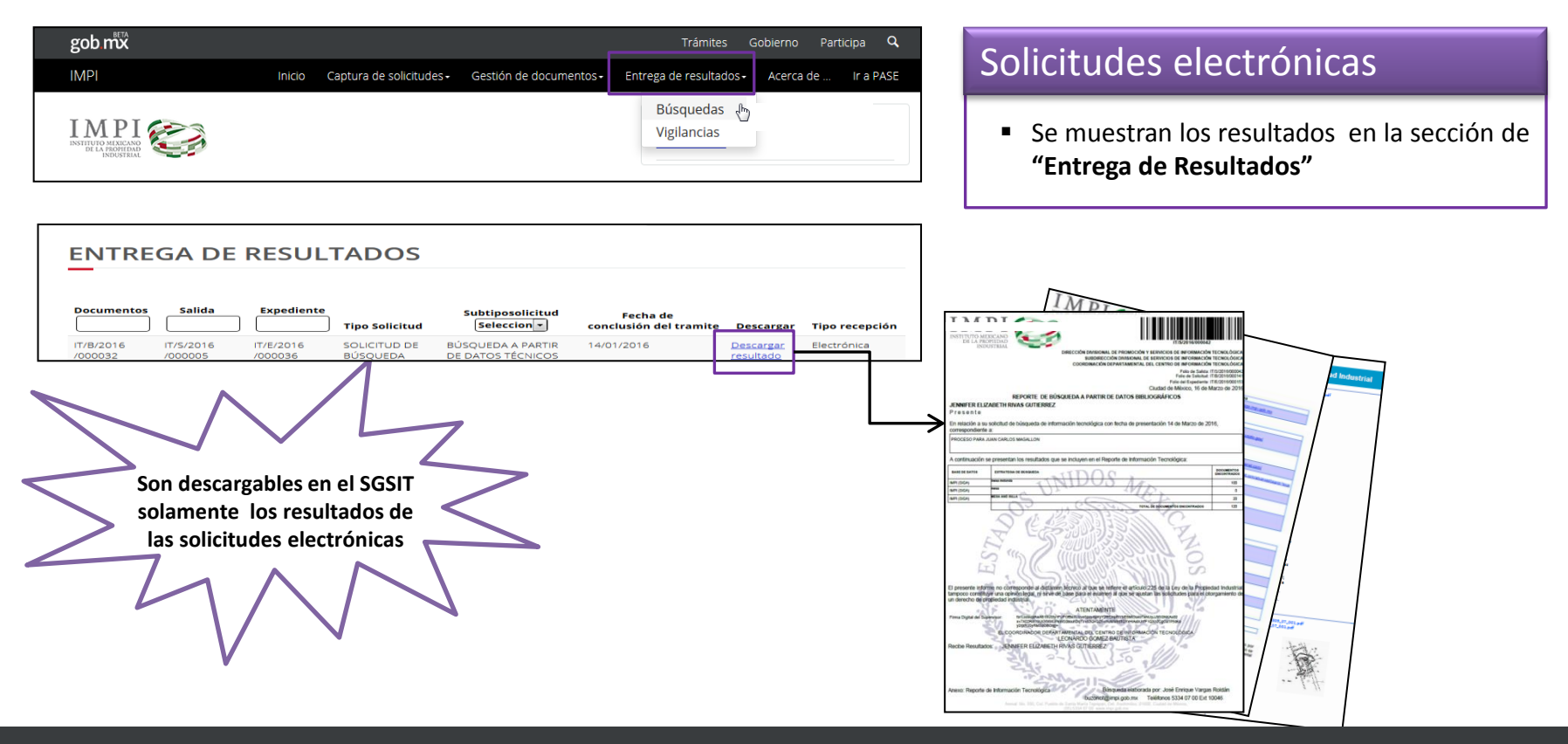

Los resultados de las solicitudes presentadas en Ventanilla de Recepción se recuperan en la oficina receptora de la solicitud

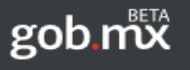

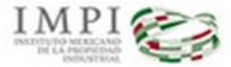

SISTEMA DE GESTIÓN DE SERVICIOS DE INFORMACIÓN TECNOLÓGICA

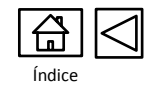

Estamos a sus ordenes en:

Arenal 550 Sótano 1 Col. Pueblo de Santa María Tepepan Delegación Xochimilco Ciudad de México C.P. 16020 Lunes a viernes de 08:45 a 16:00 horas

**Teléfonos:** (55) 5334 07 00 ext 10046, 10048, 10106

Email: <u>buzoncit@impi.gob.mx</u>